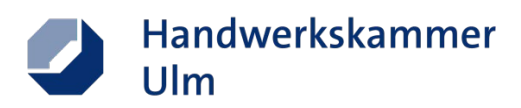

# Schritt-für-Schritt Anleitung

# Urkunden zum Arbeitnehmerjubiläum erstellen und ausdrucken

## Schritt 1:

Rechts oben auf der Website der Handwerkskammer Ulm (<u>www.hwk-ulm.de</u>) oder auch über den <u>hier</u> <u>hinterlegten Link</u> kommen Sie zum **Login des Kundenportals**.

Melden Sie sich an mit Ihrem Benutzernamen und Passwort.

- Benutzername = Betriebsnummer
- Falls Sie noch kein Passwort haben, können Sie auf "neues Passwort erhalten" klicken. Die Zugangsdaten erhalten Sie per E-Mail an die bei uns hinterlegte E-Mail-Adresse.

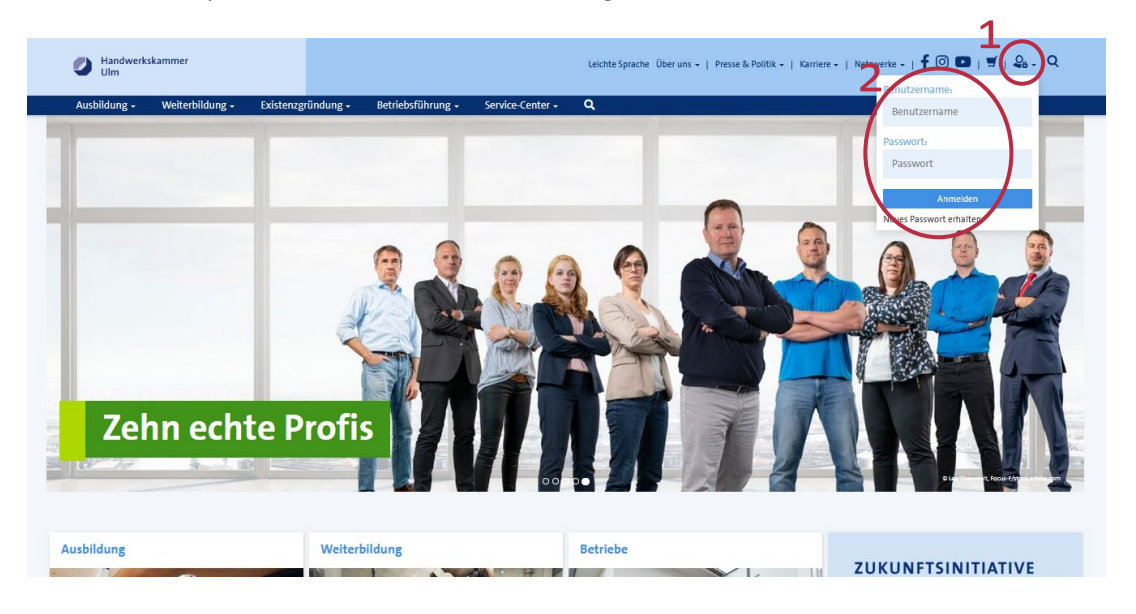

### Schritt 2:

Auf der Startseite des Kundenportals können Sie nun über "Neuer Antrag" die Urkunde erstellen.

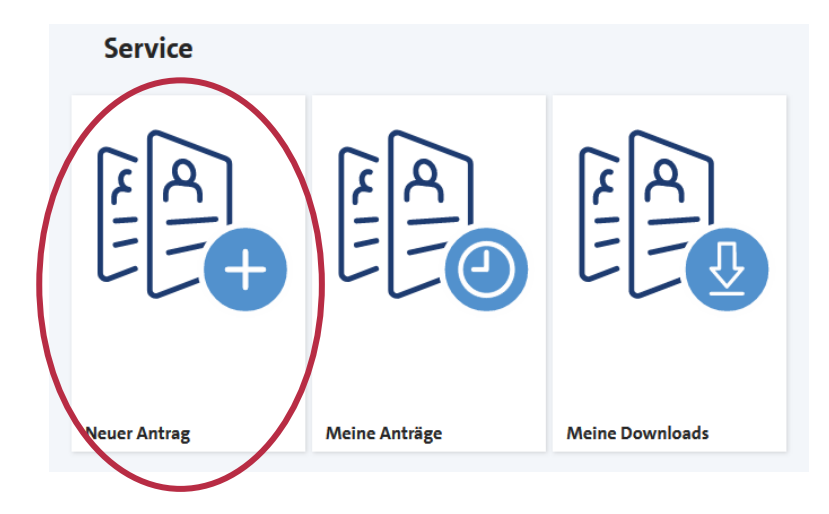

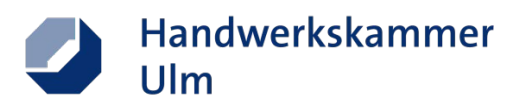

### Schritt 3:

Wählen Sie hier ganz unten die Ehrenurkunde für Mitarbeiterinnen und Mitarbeiter aus.

| Kundenportal<br>Offene Anfragen und Bestellungen                              |  |
|-------------------------------------------------------------------------------|--|
| etriebe & Filialen                                                            |  |
| Antrag auf Änderung der Bemessungsgrundlage                                   |  |
| Antrag auf Änderung der Einzugsermächtigung                                   |  |
| Antrag auf Benennung eines Ausbilders                                         |  |
| Antrag auf Duplikat "Beitragsbescheid"                                        |  |
| Antrag auf eine EU-Bescheinigung                                              |  |
| Antrag auf Löschung                                                           |  |
| Erklärung zur Änderung der technischen Betriebsleitung                        |  |
| Antrag auf Löschung<br>Erklärung zur Änderung der technischen Betriebsleitung |  |

### Schritt 4:

Füllen Sie hier die **Eingabemaske** aus mit allen Angaben zu dem Arbeitnehmer, für den/die die Urkunde ausgestellt werden soll. Alle Felder sind Pflichtfelder.

Durch die Firmenauswahl (weiter unten) werden die Angaben zum Betrieb automatisch ausgefüllt.

| Startseite > Kundenportal > Formulare > Ehrenurkunde für Mitarbeiterinnen und Mitarbeiter erzeugen                                                                                                |  |  |  |  |
|----------------------------------------------------------------------------------------------------|--|--|--|--|
| Ø Kundenportal   Ø Neue Anfrage oder Bestellung   Ø Offene Anfragen und Bestellungen                                                                                                    |  |  |  |  |
| Ehrenurkunde für Mitarbeiterinnen und Mitarbeiter erzeugen                                                                                                    |  |  |  |  |
| Verleihung einer Ehrenurkunde für mindestens 10 Jahre und dann nach jeweils 5 Jahren weiterer Tätigkeit im gleichen Betrieb. Durch die Beantragung dieser Urkunde entstehen keine Kosten für Sie. |  |  |  |  |
| Anrede: *                                                                                                    |  |  |  |  |
| Bitte auswählen v                                                                                                    |  |  |  |  |
| Vorname(n): *                                                                                                    |  |  |  |  |
| Vorname(n)                                                                                                    |  |  |  |  |
| Nachname: *                                                                                                    |  |  |  |  |
| Nachname                                                                                                    |  |  |  |  |
| Geburtstag: *                                                                                                    |  |  |  |  |
| ULL. NM. JUL                                                                                                    |  |  |  |  |
| Berufsbezeichnung:*                                                                                                    |  |  |  |  |
| Berufsbezeichnung                                                                                                    |  |  |  |  |
| Eintrittsdatum in den Betrieb: *                                                                                                    |  |  |  |  |
| ULL. NM. JUL                                                                                                    |  |  |  |  |
| Ehrenurkunde für * Jahre Betriebszugehörigkeit: *                                                                                                    |  |  |  |  |
| Bitte auswählen 🗸                                                                                                    |  |  |  |  |
| Jubeldatum:                                                                                                    |  |  |  |  |
| TT, NM, JJJJ                                                                                                    |  |  |  |  |
| Die Urtunden können maximal ein Jahr rückwirkend und ein Jahr im Voraus ausgestellt werden.                                                                                                    |  |  |  |  |
| Firmenauswahl: *                                                                                                    |  |  |  |  |

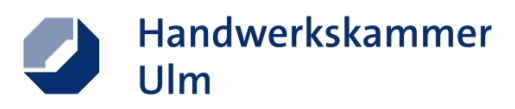

#### Schritt 5:

Wenn alle Felder ausgefüllt sind, können Sie den Antrag unten rechts abschicken.

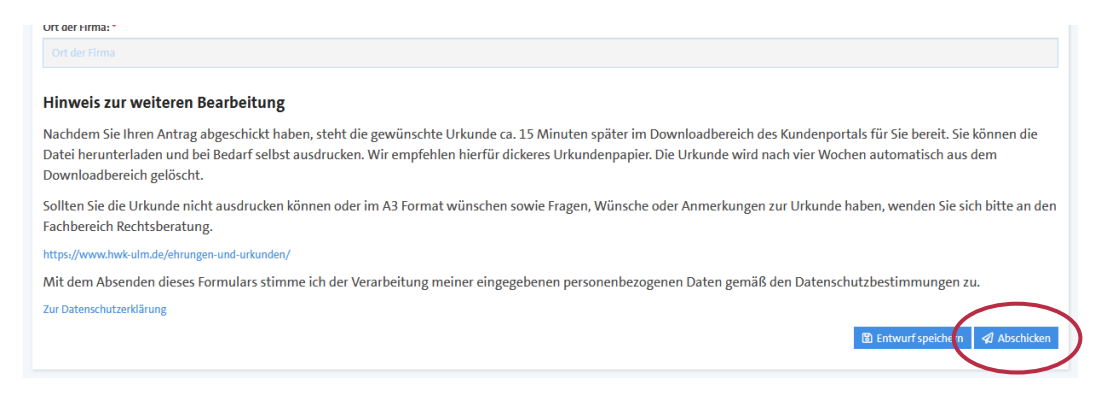

#### Schritt 6:

Gehen Sie nun zurück, bis Sie sich wieder auf der **Startseite des Kundenportals** befinden. Über **"Meine Downloads"** gelangen Sie nun zu den erstellten Urkunden.

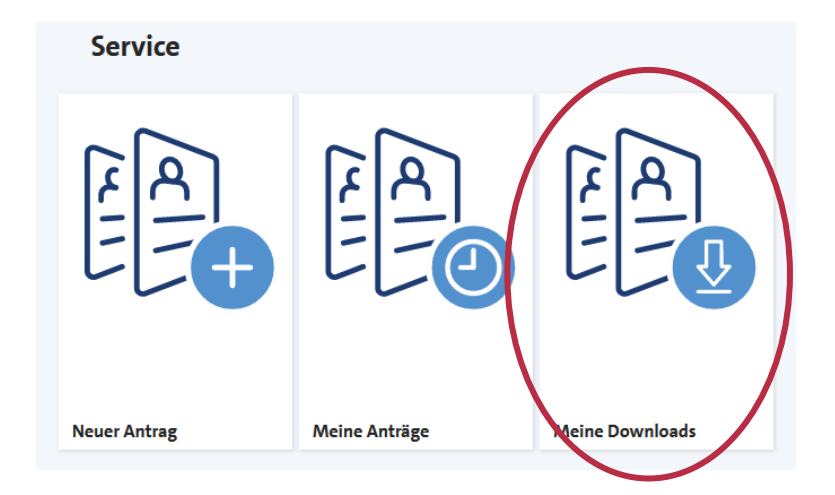

#### Schritt 7:

In diesem Download-Center finden Sie spätestens nach 15 Minuten die eben erstellte Arbeitnehmerurkunde als PDF zum Herunterladen und Ausdrucken.

| Download-Center                    |            |                        |                       |
|------------------------------------|------------|------------------------|-----------------------|
|                                    |            |                        | Insgesamt 10 Einträge |
| Meine Downloads                    |            |                        |                       |
| Dateiname                          | Dateigröße | Erstelldatum           | $\frown$              |
| 🕒 Urkunde - [06.02.2023-13:59].pdf | 198 kB     | 06.02.2023 - 13:02 Uhr | Download              |